## MYED PARENT AND STUDENT INSTRUCTIONS Checking Current Grade

If you cannot log into MyEd, please email <u>rita.fussi@abbyschools.ca</u> to ask for assistance.

1. Once you are logged into MyEd, Select the "Academics" tab at the top of the screen.

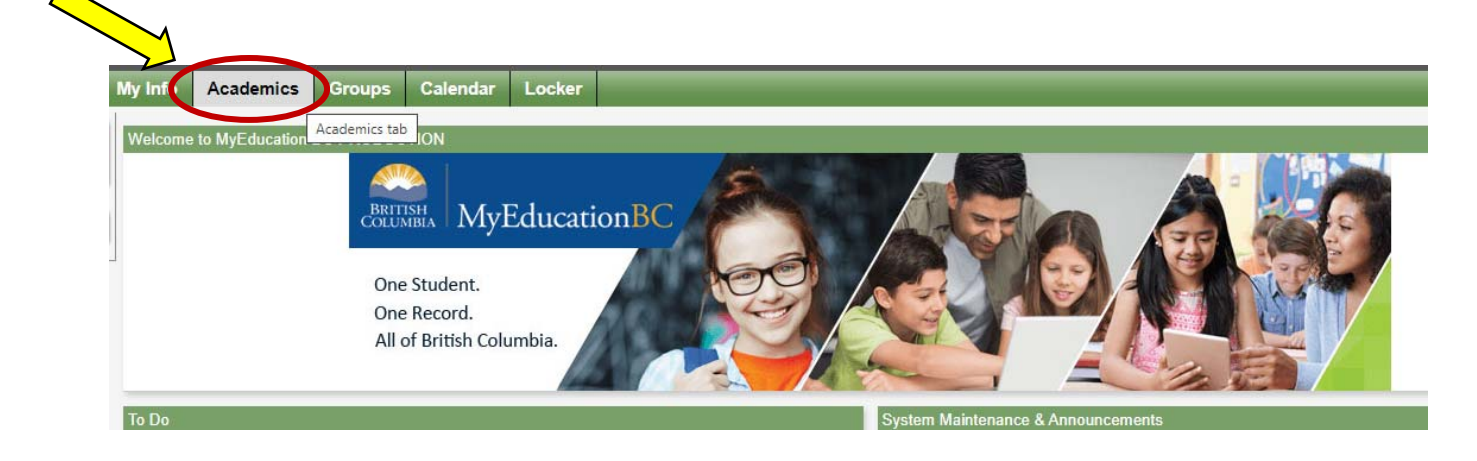

2. Click on the "Current Term" drop down arrow and select "All Terms"

| Academics Groups Calendar Locker        |      |                   |        |                  |     |              |   |
|-----------------------------------------|------|-------------------|--------|------------------|-----|--------------|---|
|                                         |      |                   |        |                  |     |              |   |
| s▼ Reports▼ Help ▼ Search on Term Q     | 70   | a+z               |        |                  |     |              |   |
|                                         |      | 0 of 7 selected 🥔 |        | Current Year     | ~   | Current Term | ~ |
| Description                             | Term | Teacher           | Clssrm | Term Performance | Abs | All Terms    |   |
| AP CHEMISTRY 12 FY                      | FY   | Penner, Andrew    | E212   |                  | 2   | Q2<br>Q3     |   |
| CHEMISTRY 12                            | FY   | Penner, Andrew    | E212   |                  | 0   | Q4           |   |
| FITNESS & CONDITIONING 12 BASKETBALL FY | FY   | Pankratz, Jj      | W117   |                  | 1   | 0            | 0 |
| BAA PE LEADERSHIP 12 INTRAMURALS FY     | FY   | Martens, Dave     | W117   |                  | 1   | 0            | 0 |

- 3. You will now be able to click on each class and see the current progress in MyEd.
  - FY Full year course (Sept June)
  - S1 Semester 1 course (Sept Feb)
  - S2 Semester 2 course (Feb June)